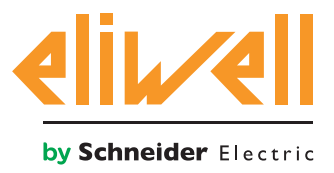

#### cod. 9IS54387-3 - rel.27.10.14

Monitorización del consumo de energía de la central de compresores

| INSTALACIÓN DE COMPONENTES 1 |  |
|------------------------------|--|
| INSTALACIÓN ALGORITMO 2      |  |
| ACTIVACIÓN3                  |  |
| CONFIGURACIÓN TELEVISGO 4    |  |
| VISUALIZACIÓN DEL ESTADO7    |  |
|                              |  |

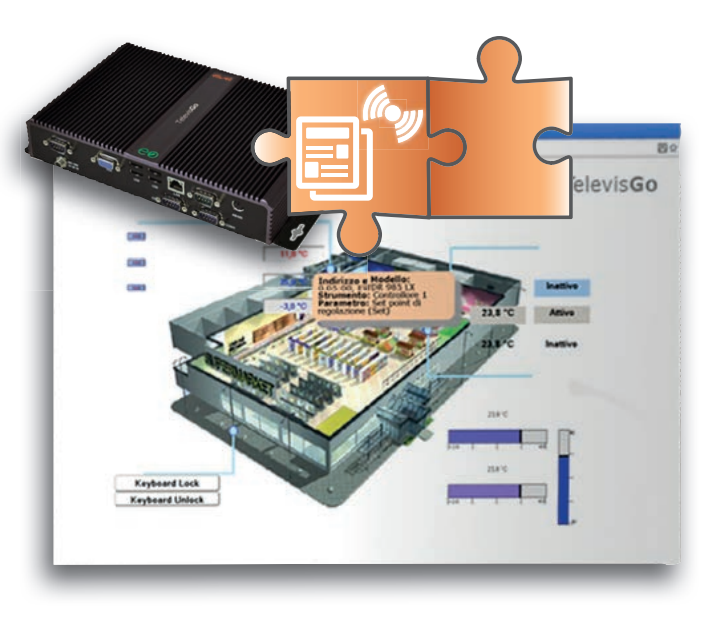

## **DEFINICIONES Y VERSIONES COMPATIBLES**

- **TelevisGo** es la plataforma PC Embedded de Eliwell, es decir, un sistema de monitorización y supervisión con interfaz web.
  - TelevisGo es un sistema que puede expandirses mediante algoritmos plug&play
- **Instancia**: Instancia:Cada algoritmo es instanciable, cada instancia se representa como un instrumento virtual (algoritmo o instrumento virtual son sinónimos)
- **Release**: Versión de los instrumentos (Medidor de energía ModBUS) que gestionan los algoritmos plug&play
- Pattern: modelo de referencia para la generación de alarmas si se desvía del modelo estándar. El modelo se representa mediante pares de valores de la energía consumida por la instalación (kWh) y temperatura (°C)

## INSTALACIÓN DE LOS COMPONENTES

La aplicación Energy Pattern Deviation Alert

compara con el modelo de referencia (**pattern**) el par de valores:

- 1. energía consumida por la instalación en **24h**, leída mediante un medidor de energía
- 2. temperatura media exterior, leída mediante un módulo **TelevisIn**

para generar una alarma en caso de desviarse del modelo especificado.

El modelo puede definirse con un máximo de **20 pares** de valores de referencia.

El algoritmo prevé además un umbral de energía pasado el cual se señala un consumo. energetico anomalo.

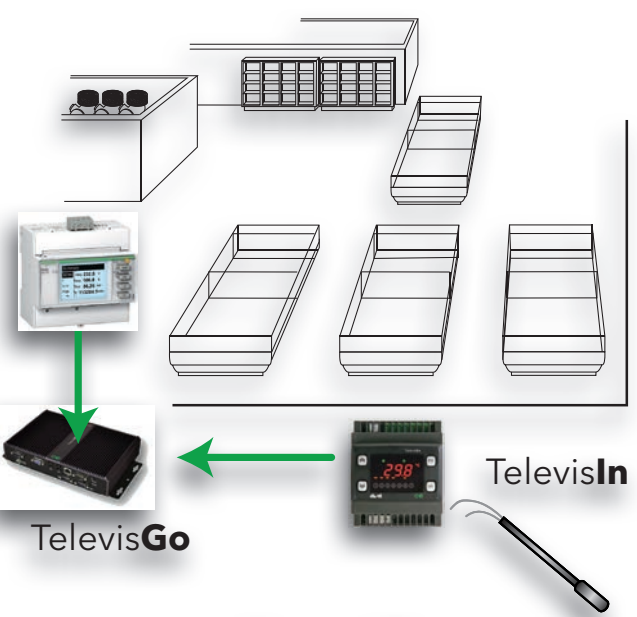

**External temperatures** 

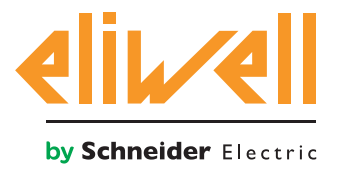

### cod. 9IS54387-3 - rel.27.10.14

#### INSTALACIÓN ALGORITMO

El algoritmo **Energy Pattern Deviation Alert**, identificado como **1028\_EnergyPatternDeviationAlert.zip**, es un fichero .zip disponible en la web Eliwell <u>previo</u> <u>registro</u> en el enlace http://www.eliwell.it/filedownload.aspx?id=25485 itinerario: Eliwell > Home > Supporto Tecnico > Software Download > TelevisGo

Para cargar o actualizar un algoritmo entre en el siguiente menú<sup>1</sup>:

#### ■ Sistema → S Actualización

| <u> </u> | ctualización                                                                             |          |        |              |
|----------|------------------------------------------------------------------------------------------|----------|--------|--------------|
|          | Driver de algoritmos B B1                                                                | (.zip)   | Hojear | Ejecutar     |
|          | B2                                                                                       | (.zip)   | Hojear | Actualizando |
|          | TCDF0140.bin [64aba093-b132-42bd-aa23-e186b9944fa8] - [True] - [Micronet] - [InUse:True] | Eliminar |        |              |
|          | TCDF0140.bin [64aba093-b132-42bd-aa23-e186b9944fa8] - [True] - [Micronet] - [InUse:True] | Eliminar |        |              |

En la sección **B** correspondiente a los **Drivers de Algoritmos** puede cargar un nuevo algoritmo o actualizar el driver de un algoritmo ya cargado.

#### Cargar un algoritmo

Para cargar un nuevo algoritmso, en la línea **B1** pulse Examinar, desplácese por las carpetas (directorio) buscando el fichero **1028\_Energy Pattern Deviation Alert.zip** y selecciónelo. Tras clicar en **Ejecutar** el software abre automáticamente la ventana de Algoritmos (véase Selección de los algoritmos).

#### Actualizar un algoritmo

Para actualizar un driver de un algoritmo ya cargado, en la línea **B2** pulse Examinar, desplácese por las carpetas (directorio) buscando el fichero y selecciónelo. Tras clicar en Actualización el software automáticamente abre la ventana Algoritmos.

**NOTA**: el intento de carga de un algoritmo ya presente en la línea **B1** genera el mensaje "El algoritmo ya está presente". Use **Actualización** para sustituirlo por la nueva versión precedida por el icono (1).

**NOTA IMPORTANTE**: antes de actualizar un algoritmo le aconsejamos que guarde como medida preventiva su mapa de parámetros actual mediante el menú: **Funciones » Parámetros » <selección algoritmo> <selecciona etiqueta> » Guardar mapa** 

Para acceder a esta sección el estado de registro de datos ha de interrumpirse.

<sup>1</sup> 

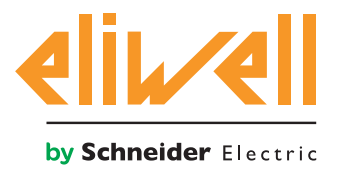

## cod. 9IS54387-3 - rel.27.10.14

## ACTIVACIÓN

Para seleccionar las instancias de los algoritmos cargados, entre en este orden en los siguientes menús:

## 

Aquí puede ver la lista de los algoritmos cargados anteriormente y sus configuraciones

| Intertace                                                                                                    | 10                                    | Destino   |       |        | Instrumen | los         |   |
|----------------------------------------------------------------------------------------------------|---------------------------------------|-----------|-------|--------|-----------|-------------|---|
| Algorithms                                                                                                    | 998                                   | 127.0.0.1 |       |        | 9         |             | - |
| Destin                                                                                                    | Descripción                           |           | Alias | Modelo | Periodo   | Nuevo valor |   |
| 00:01                                                                                                    | 998.00:01 CentralizedDewPoint         |           |       | 1027   | 60        | 60          |   |
| Image: 100 - 100                                                                                                    | 998.01:00 FloatingSuction             |           |       | 1025   | 60        | 60          |   |
| 🚥 🗍 01:01                                                                                                    | 998.01:01 FloatingSuction             |           |       | 1025   | 60        | 60          |   |
| GMB 🗍 01:02                                                                                                    | 998.01:02 FloatingSuction             |           |       | 1025   | 60        | 60          |   |
| GBB 🗍 01:03                                                                                                    | 998.01:03 FloatingSuction             |           |       | 1025   | 60        | 60          |   |
| Image: 100 million Image: 100 million                                                                                                    | 998.02:00 PressureInputBackup         |           |       | 1026   | 60        | 60          |   |
| 📖 🗌 02:01                                                                                                    | 999.02:01 PressureInputBackup         |           |       | 1026   | 60        | 60          |   |
| Image: 100 - 100 - 10 | 998.03:00 EnergyPatternDeviationAlert |           |       | 1028   | 300       | 300         |   |
| 03:01                                                                                                    | 998.03:01 EnergyPatternDeviationAlert |           |       | 1028   | 300       | 300         |   |

Los colores de las líneas que aparecerán tienen los siguientes significados:

- verde: algoritmo nuevo encontrado dentro de la red virtual
- **negro:** algoritmo **ya presente** dentro de la red virtual

El valor de la dirección y modelo asignado a cada instancia de algoritmo lo asigna automáticamente la aplicación.

El número máximo de instancias para el algoritmo es de **2** 

El valor del **Periodo** visualizado indica el intervalo de ejecución (o periodo de ciclo).

El periodo, expresado en segundos, puede tener un valor comprendido entre 60 (1 minuto) y 86400 (1 día).Se podrá modificar el valor actual del periodo de ciclo introduciendo el valor deseado.

Seleccione mediante la casilla ⊠ situada a la izquierda de la dirección las instancias que desea habilitar y pulse **Guardar** para memorizar la configuración de las instancias de los algoritmos.

#### Sumario

Con el menú: **Configuración » Interfaz » Sumario** se pueden verificar los algoritmos presentes.

| 03:00 998.03:00 EnergyPatternDeviationAlert                       | 19                               |  |
|-------------------------------------------------------------------|----------------------------------|--|
| Descripción                                                       | Nombre (corto) Retardo (minutos) |  |
| S Duración del ciclo PLC                                          | INP00122                         |  |
| S Absorción energia instantánea                                   | INP00130                         |  |
| S Absorción energía - última hora                                 | INP00131                         |  |
| S Absorción energia - último día                                  | INP00132                         |  |
| 🕥 Temperatura exterior - instantánea                              | INP00133                         |  |
| S Temperatura exterior - última hora                              | INP00134                         |  |
| S Temperatura exterior - media diaria                             | INP00135                         |  |
| Bjecución PLC                                                     | STA00381                         |  |
| odigo de error PLC                                                | STA00382                         |  |
| Contador de ciclos PLC                                            | STA00384                         |  |
| (m) Superado tiempo ciclo PLC                                     | ALM00334 0                       |  |
| (+) Error PLC                                                     | ALM00335 0                       |  |
| 🚧 Absorción de energía anómala                                    | ALM00342 0                       |  |
| (M) Horario comprobación absorción no especificado                | ALM00343 0                       |  |
| (>) Número de emparejamientos temperatura/energía no especificado | ALM00344 0                       |  |
| (=) Medidor de temperatura en error                               | ALM00345 0                       |  |
| (=) Medidor de energía en error                                   | ALM00346 0                       |  |
| (=) No - Unk                                                      | ALM00300 0                       |  |
| 0+0 Instrumento cambiado                                          | ALM00301 0                       |  |

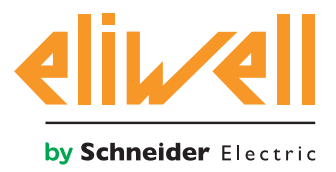

#### cod. 9IS54387-3 - rel.27.10.14

#### **CONFIGURACIÓN TELEVISGO**

Configurar correctamente los selectores es indispensable para garantizar el correcto funcionamiento del algoritmo.

#### En el menú **Funciones » Parámetros » Paso 1** seleccione el algoritmo **Energy Pattern Deviation Alert**

| Algorith       | ms     |                             | 998 | 127.0.0.1 | Modb               | ous                   | Algorithms |  |
|----------------|--------|-----------------------------|-----|-----------|--------------------|-----------------------|------------|--|
| De             | estino | Nombre (corto)              |     |           | Descripción        |                       |            |  |
| <b>IIII</b> 00 | 0:01   | CentralizedDewPoint         |     |           | 998.00:01 Central  | lizedDewPoint         |            |  |
| 01             | 1:00   | FloatingSuction             |     |           | 998.01:00 Floating | ngSuction             |            |  |
| <b>IIII</b> 02 | 2:00   | PressureInputBackup         |     |           | 998.02:00 Pressur  | reInputBackup         |            |  |
| 03             | 3:00   | EnergyPatternDeviationAlert |     |           | 998.03:00 Energy   | PatternDeviationAlert |            |  |
|                |        |                             |     |           |                    |                       |            |  |

Clique en la línea (resaltada en amarillo) del algoritmo **Energy Pattern Deviation Alert** para acceder a la página siguiente **Funciones » Parámetros » Paso 2** 

La pantalla visualizará los parámetros del instrumento seleccionado.

| Etiqueta  | Descripción                                   | UM       | Min | Máx  | Predefinida       | Instrumento | Nuevo valor |
|-----------|-----------------------------------------------|----------|-----|------|-------------------|-------------|-------------|
| filter0   | Selector módulo TelevisIn                     | <b></b>  | 0   | 1    | <u>visualizar</u> |             |             |
| filter1   | Selector sonda de temperatura desde TelevisIn | T        | 1   | 1    | <u>visualizar</u> |             |             |
| filter2   | Selector medidor de energía                   | <u>a</u> | 0   | 1    | <u>visualizar</u> |             |             |
| filter3   | Selector valor actual absorción de energía    | T        | 1   | 1    | <u>visualizar</u> |             |             |
| Version   | Versión                                       |          | 1   | 1    | 1                 |             |             |
| CheckHour | Horario verificación absorción                | h        | 0   | 24   | 24                |             |             |
| PairsTE   | Número de emparejamientos temperatura/energía |          | 0   | 20   | 0                 |             |             |
| T01       | Temperatura exterior 1                        | °C       | -20 | 50   | 0                 |             |             |
| E01       | Absorción energía 1                           | kWh      | 0   | 1000 | 0                 |             |             |
| T02       | Temperatura exterior 2                        | °C       | -20 | 50   | 0                 |             |             |
| E02       | Absorción energía 2                           | kWh      | 0   | 1000 | 0                 |             |             |
| T03       | Temperatura exterior 3                        | °C       | -20 | 50   | 0                 |             |             |
| E03       | Absorción energía 3                           | kWh      | 0   | 1000 | 0                 |             |             |
| T04       | Temperatura exterior 4                        | °C       | -20 | 50   | 0                 |             |             |
| E04       | Absorción energía 4                           | kWh      | 0   | 1000 | 0                 |             |             |
| T05       | Temperatura exterior 5                        | °C       | -20 | 50   | 0                 |             |             |
| E05       | Absorción energía 5                           | kWh      | 0   | 1000 | 0                 |             |             |
| T06       | Temperatura exterior 6                        | °C       | -20 | 50   | 0                 |             |             |
| E06       | Absorción energía 6                           | kWh      | 0   | 1000 | 0                 |             |             |
| T07       | Temperatura exterior 7                        | °C       | -20 | 50   | 0                 |             |             |
| E07       | Absorción energía 7                           | kWh      | 0   | 1000 | 0                 |             |             |
| T08       | Temperatura exterior 8                        | °C       | -20 | 50   | 0                 |             |             |
| E08       | Absorción energía 8                           | kWh      | 0   | 1000 | 0                 |             |             |
| T09       | Temperatura exterior 9                        | °C       | -20 | 50   | 0                 |             |             |
| E09       | Absorción energía 9                           | kWh      | 0   | 1000 | 0                 |             |             |
| T10       | Temperatura exterior 10                       | °C       | -20 | 50   | 0                 |             |             |
| F10       | Absorción energía 10                          | kWh      | 0   | 1000 | 0                 |             |             |

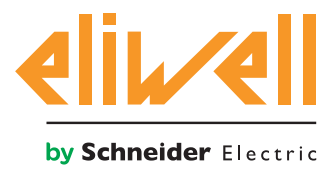

## cod. 9IS54387-3 - rel.27.10.14

| Descripción                           | Mín | Máx  | Configuración | Configuraciones                                                                                 |
|---------------------------------------|-----|------|---------------|-------------------------------------------------------------------------------------------------|
| Selector módulo TelevisIn             | 0   | 1    | Televisln*    | Especificar la dirección                                                                        |
|                                       |     |      |               | si hay presentes más TelevisIn en la red<br>Modificar si está en uso una sonda distinta de PB1: |
|                                       |     |      |               | INP40001-1 TelevisIn PB1                                                                        |
| Selector sonda de                     | 1   | 1    | INP40001-1    | INP40001-2 Televisin PB2                                                                        |
| temperatura por relevisin             |     |      |               | INP40001-3 Televisin PB4                                                                        |
|                                       |     |      |               | INP40001-5 TelevisIn PB5                                                                        |
| Selector medidor de energía           | 0   | 1    |               | Modelo, nombre, dirección<br>por el Schneider-Electric PM3250:                                  |
| Selector medidor de energia           | 0   | I    | WODELO        | model="*Schneider-Electric*PM3250*"                                                             |
| Selector valor actual                 | 1   | 1    | DESCRIPCIÓN   | Identificador, nombre del recurso                                                               |
| consumo de energia                    |     |      |               | por ej. PM3250 : Id="INP40000-Power"                                                            |
| Versión de la aplicación              | 1   | 1    |               | solo de lectura                                                                                 |
| Horario verificación del              | 0   | 23   | 24            | Configurar el horario de verificación                                                           |
| consumo                               |     |      |               | 24= deshabilitado                                                                               |
| Número de pares<br>temperatura/enegia | 0   | 20   | 0             | Configurar el número de pares temperatura/energía<br>0= deshabilitado, max 20 pares             |
| Temperatura exterior 1                | -20 | 50   | 0             | Configurar valor umbral temperatura exterior 1                                                  |
| Consumo energía 1                     | 0   | 1000 | 0             | Configurar valor umbral consumo energía 1                                                       |
| Temperatura exterior                  | -20 | 50   | 0             | Configurar valor umbral temperatura exterior                                                    |
| Consumo energía                       | 0   | 1000 | 0             | Configurar valor umbral consumo energía                                                         |
| Temperatura exterior 20               | -20 | 50   | 0             | Configurar valor umbral temperatura exterior 20                                                 |
| Consumo energía 20                    | 0   | 1000 | 0             | Configurar valor umbral consumo energía 20                                                      |

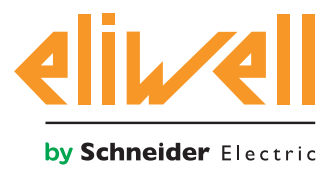

## cod. 9IS54387-3 - rel.27.10.14

# El algoritmo **Energy Pattern Deviation Alert** se ha preconfigurado con **instrumentos y recursos para minimizar las configuraciones por parte del usuario**

Véase en dicho sentido **la Columna UM** que visualiza un icono que identifica el tipo de selector:

#### **Selector instrumento (dispositivo)**

regula para seleccionar los instrumentos sobre los que trabaja el algoritmo.

#### Selector recurso de input (subsidiario)

regula para seleccionar un recurso de input sobre los que trabaja el algoritmo.

Si se ha seleccionado, con la casilla marcada ⊠, podrá modificarse clicando en **configurar** en la columna **Introducir valores.** 

Para visualizar la configuración del selector clique en Copia por defecto

Introduzca los parámetros deseados (dirección, nombre, modelo) y **guarde (Guardar)** Para modificar de nuevo el selector pulse **modificar** y repita el procedimiento.

El algoritmo por defecto se ha configurado para leer la temperatura exterior en la sonda 1 INP40001-1 **TelevisIn** PB1 en °C.

Compruebe que se ha seleccionado en el **TelevisIn** la misma unidad de medición.

Para la lectura del consumo de energía el usuario ha de especificar:

- 1. Dirección o nombre del medidor de energía utilizado
- 2. Dirección del recurso ModBUS que representa el consumo actual.

El usuario deberá además configurar:

- Hora de ejecución del control (Par. CheckHour)
- Número de muestras temperatura/energía (Par. PairsTE)
- Configure los pares de valores Tnn/Enn partiendo de **T01/E01**, con un total de **PairsTE** pares consecutivos

Los valores de temperatura han de ser en °C y coherentes con la configuración en el **TelevisIn**.

Nota. El algoritmo no señala el error en caso de una configuración errónea.

El algoritmo, tras **24h** de registro de datos al arrancar, cuando llega el momento de la hora de ejecución, ejecuta las siguientes operaciones:

- Cálculo del consumo de energía del día actual
- Cálculo media de temperatura exterior del día actual
- Detección del par Temperatura exterior n / Temperatura exterior n+1 donde se haya la media de temperatura exterior
- Verificar si el consumo de energía del día actual supera el consumo de energía **n+1** actualizando el estado de la alarma **Consumo energía anómalo**.

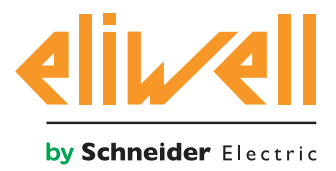

## cod. 9IS54387-3 - rel.27.10.14

| CheckHour | Horario verificación absorción                | h   | 0   | 24   | 24 | 20  |
|-----------|-----------------------------------------------|-----|-----|------|----|-----|
| PairsTE   | Número de emparejamientos temperatura/energía |     | 0   | 20   | 0  | 2   |
| T01       | Temperatura exterior 1                        | °C  | -20 | 50   | 0  | 20  |
| E01       | Absorción energía 1                           | kWh | 0   | 1000 | 0  | 110 |
| T02       | Temperatura exterior 2                        | °C  | -20 | 50   | 0  | 25  |
| E02       | Absorción energía 2                           | kWh | 0   | 1000 | 0  | 120 |
|           |                                               |     |     |      |    |     |

En el ejemplo si nota que cuando la temperatura media del día actual se halla entre 20 y 25 °C la central de compresores funciona correctamente si el consumo energético del día actual es inferior o igual a 120 KWh. En caso de que el valor supere 120 KWh, se genera la alarma **Consumo energía anomalo**.

## VISUALIZACIÓN DEL ESTADO

| Descripción                                              | Notas                                                                                                    |
|----------------------------------------------------------|----------------------------------------------------------------------------------------------------|
| Estados del algoritmo Energy Pattern Deviation Alert     |                                                                                                    |
| 🕥 Consumo de energía instantánea                         | Último valor leído consumo de energía                                                                                                    |
| 🕥 Consumo de energía - última hora                       | Última muestra horaria consumo energía                                                                                                    |
| 🕥 Consumo de energía - último día                        | Consumo energía del día precendete                                                                                                    |
| 🕥 Temperatura exterior instantánea                       | Ultimo valor leído temperatura exterior (°C)                                                                                                    |
| 🕥 Temperatura exterior - última hora                     | Ultimo campione horario temperatura exterior (°C)                                                                                                    |
| 🕥 Temperatura exterior - media diaria                    | Temperatura exterior media del día anterior (°C)                                                                                                    |
| 🙌 Consumo energía anomalo                                | Alarma consumo energía fuera del umbral configurado                                                                                                  |
| 🙌 Horario verificación consumo no especificado           | Parámetro Horario verificación consumo no configurado<br>(Par. <b>CheckHour</b> ), Especificar hora de ejecución para la<br>verificación del consumo |
| 🙌 Número de pares temperatura/energía<br>no especificado | Parametro Número de pares temperatura/energía no<br>configurado (Par <b>PairsTE</b> ) Especificar el número de pares<br>temperatura/energía          |
| 😝 Medidor temperatura en error                           | Error lectura temperatura exterior                                                                                                    |
| 🙌 Medidor energía en error                               | Error lectura medición de energía                                                                                                    |
| Prefijo PLC : Diagnósticos pre-configurados de los algo  | pritmos                                                                                                    |
| 🕥 Duración del ciclo PLC                                 | Duración de la ejecución del algoritmo                                                                                                    |
| 🔅 Ejecución PLC                                          | Algoritmo en ejecución                                                                                                    |
| 🔅 Código de error PLC                                    | Código de error del algoritmo                                                                                                    |
| 🔅 Contador ciclos PLC                                    | Contador ciclos ejecución algoritmo                                                                                                    |
| 🙌 Superación del tiempo de ciclo PLC                     | Activo si el tiempo de ciclo del algoritmo supera el valor configurado                                                                               |
| 🙌 Error PLC                                              | Activo si el Código de error PLC distinto de 0 * (verificar)                                                                                         |
| Recursos por defecto asociados a todos los instrument    | 05                                                                                                    |
| 🙌 No - Link                                              | Algoritmo no en función a causa de un error interno que<br>lo bloquea (contacte con el soporte técnico)                                              |
| 🙌 Dispositivo modificado                                 | no usado                                                                                                    |
|                                                          |                                                                                                    |

También están disponibles y presentes en todo momento los comandos **Inicio PLC** y **Paro PLC** visibles en la ventana **Funciones » Comandos**